# Anleitung zur Einrichtung einer neuen OpenVPN-Konfiguration unter Windows 10 und deren Nutzung.

## Inhalt

| 0. | Hinweise zu dieser Anleitung                                  | . 1 |
|----|---------------------------------------------------------------|-----|
| 1. | Download der neuen OpenVPN-Konfiguration                      | . 2 |
| 2. | Neue OpenVPN-Konfiguration entpacken.                         | . 3 |
| 3. | Hinzufügen der neuen Konfiguration zur OpenVPN Software       | . 5 |
| 4. | Prüfen auf eine aktive OpenVPN Verbindung                     | . 6 |
| a. | OpenVPN Verbindung aktiv, Trennen erforderlich                | . 6 |
| b. | OpenVPN ist nicht gestartet, Starten erforderlich             | . 7 |
| 5. | VPN Verbindung mit der neuen Konfiguration aufbauen           | . 8 |
| 6. | Anhang                                                        | 11  |
| a. | Download der Software OpenVPN 2.4.8                           | 11  |
| b. | Download des VPN-Zertifikats (Anmeldung Hochschul-Account)    | 11  |
| c. | Zertifikat entpacken.                                         | 13  |
| d. | Installation der OpenVPN Software                             | 15  |
| e. | Konfiguration der OpenVPN Software mit den Zertifikatsdateien | 18  |

## 0. Hinweise zu dieser Anleitung

Mit dieser Anleitung wird erklärt, wie Sie zusätzlich zur vorhandenen OpenVPN-Konfiguration eine weitere, neue implementieren. Sie setzt voraus, dass Sie OpenVPN bereits nutzen. Sollten Sie bisher OpenVPN nicht genutzt haben, finden Sie relevante Hinweise im Anhang dieses Dokuments.

Die neue Konfigurationsdatei bringt deutliche Verbesserung hinsichtlich der Anbindung hochschul- und FB08-interner Ressourcen mit sich. Außerdem wird die Sicherheit des VPN-Tunnels erhöht.

Die OpenVPN-Software ist auf den Notebooks des Fachbereichs Wirtschaftswissenschaften in der Regel bereits vorinstalliert und konfiguriert (Konfiguration: **Hochschule Niederrhein**).

Aus diesem Grund konzentriert sich diese Anleitung auf das Hinzufügen der neuen VPN-Verbindung zusätzlich zur vorhandenen VPN-Anbindung an die Hochschule.

Es wird ebenfalls davon ausgegangen, dass Sie OpenVPN bereits nutzen, also über ein persönliches Zertifikat verfügen.

Sollten Sie keines der folgenden Notebooks des Fachbereichs Wirtschaftswissenschaften nutzen:

Toshiba/Dynabook Tecra Z50-A (Auslieferung ab 01/2014),

Toshiba/Dynabook Tecra Z50-C (Auslieferung ab 10/2019),

oder OpenVPN bisher nicht genutzt haben (kein Zertifikat abgerufen, OpenVPN auf dem Rechner nicht installiert), beachten Sie bitte die Hinweise zur Installation der OpenVPN-Software und zur Einbindung Ihres persönlichen Zertifikats im Anhang dieser Anleitung.

Wichtig: Die alte Konfiguration **Hochschule Niederrhein** bleibt funktionsfähig und stellt somit eine VPN-Anbindung zur Hochschule Niederrhein sicher. Wählen Sie deshalb bei Problemen mit der neuen VPN-Anbindung ggf. wieder die alte Konfiguration aus und kontaktieren Sie dann den IT-Support des FB08.

Bei weiteren Fragen wenden Sie sich bitte an die IT des Fachbereich Wirtschaftswissenschaften.

## 1. Download der neuen OpenVPN-Konfiguration

Sofern Sie bereits eine E-Mail von **KIS-Cloud** mit dem Betreff **Benachrichtigung über die Aktivitäten** erhalten haben, klicken Sie auf den darin enthaltenen Link.

Falls nicht, öffnen Sie bitte direkt folgende URL Adresse und loggen Sie sich mit den Zugangsdaten Ihres Hochschul-Accounts ein:

https://alph.hs-niederrhein.de/index.php/login

| ≡ Dateien       |        | KIS Cloud<br>KIS Cloud | Q michael.               |
|-----------------|--------|------------------------|--------------------------|
| Alle Dateien    | # ) +  |                        |                          |
| 🗙 Favoriten     | Name 🔺 |                        |                          |
| Mit Dir geteilt |        |                        | < <sup>#</sup> vpnca *** |

Nach dem Login finden Sie unter anderem das Verzeichnis HN-XS-FB08 vor.

Setzen Sie den Haken in dem Kästchen worunter sich der rote Pfeil (1) befindet.

| ≡ Dateien       |            | KIS Cloud<br>KIS Cloud | <b>Q</b> , michael. |
|-----------------|------------|------------------------|---------------------|
| Alle Dateien    | * ) +      |                        |                     |
| 🕇 Favoriten     | 1 Ordner   |                        | 🕌 Herunterladen     |
| Mit Dir geteilt | HN-XS-FB08 |                        | < 1/2 (2)           |
| • .             | (1)        |                        | (2)                 |

Anschließend können Sie dieses Verzeichnis herunterladen, siehe roter Pfeil (2).

Wählen Sie nun die Option Datei speichern und bestätigen Sie diese bitte mit OK.

| Öffnen von HN-XS-FB08.zip          |                                      |  |  |  |  |  |
|------------------------------------|--------------------------------------|--|--|--|--|--|
| Sie möchten folgende Datei öffnen: |                                      |  |  |  |  |  |
| HN-XS-FB08                         | .zip                                 |  |  |  |  |  |
| Vom Typ: Co                        | npressed (zipped) Folder (260 Bytes) |  |  |  |  |  |
| Von: https://                      | alph.hs-niederrhein.de               |  |  |  |  |  |
|                                    |                                      |  |  |  |  |  |
| Wie soll Firefox m                 | it dieser Datei verfahren?           |  |  |  |  |  |
| ⊖ <u>Ö</u> ffnen mit               | Windows-Explorer (Standard) $\sim$   |  |  |  |  |  |
| Datei speiche                      | rn                                   |  |  |  |  |  |
|                                    |                                      |  |  |  |  |  |
|                                    |                                      |  |  |  |  |  |

Alle Downloads, die zum Hinzufügen der neuen Konfiguration zu OpenVPN erforderlich sind, sind nun abgeschlossen.

2. Neue OpenVPN-Konfiguration entpacken.

Nachdem Sie das Verzeichnis mit den benötigten Dateien heruntergeladen haben, öffnen Sie bitte den Datei Explorer und rufen Sie das Download Verzeichnis auf, in dem sich die Datei **HN-XS-FB08.zip** befinden sollte.

| 日 の 単 00 日                | I 😳 🍪 🔁   | 🙀 🔁           | <b>W</b> ] <b>F</b> W | XII 🥔 📊          | 1 🙃 🐁            | 🥰 🧔   |
|---------------------------|-----------|---------------|-----------------------|------------------|------------------|-------|
| ← → × ↑ 🗣 > Dieser PC > 🕏 | wnloads > |               |                       |                  |                  |       |
| ✓ 🖈 Schnellzugriff        | Name      |               |                       | Änderungsdatum   | Тур              | Größe |
| Dokumente                 | * HN-XS   | -<br>FB08.zip |                       | 01.04.2020 09:07 | 7IP-komprimierte | 1 KB  |
| 🕹 Downloads <             | *         |               |                       |                  |                  |       |
| 📰 Bilder                  | *         |               |                       |                  |                  |       |
| > 📃 Desktop               |           |               |                       |                  |                  |       |

Entpacken Sie die ZIP Datei wie folgt.

Wählen Sie per Rechtsklick auf die Datei **HN-XS-MG.zip** aus dem Kontextmenü **7-Zip** und anschließend **Hier entpacken**.

| HN-XS-FB08.zir |                     |                     | 01 04 2029 09 | :07        | ZIP-komprimierte          | 1 KB          |   |
|----------------|---------------------|---------------------|---------------|------------|---------------------------|---------------|---|
|                | Öffnen              |                     |               |            |                           |               |   |
|                | In neuem Fenster    | öffnen              |               |            |                           |               |   |
|                | Alle extrahieren    |                     |               |            |                           |               |   |
|                | 7-Zip               |                     | >             | Öffnen     |                           |               |   |
|                | CRC SHA             |                     | >             | Öffnen     |                           |               | > |
|                | An "Start" anhefte  | n                   |               | Dateien en | tpacken                   |               |   |
|                | Mit Sophos Anti-V   | ïrus überprüfen     |               | Hier entpa | cken                      |               |   |
|                | 🛕 Acronis True Imag | e                   | >             | Entpacken  | nach "HN-XS-FB08\"        |               |   |
|                | 🖻 Freigabe          |                     |               | Archiv übe | erprüfen                  |               |   |
|                | Öffnen mit          |                     |               | Zu einem / | Archiv hinzufügen         |               |   |
|                | Zugriff gewähren    | auf                 |               | Archiviere | n und versenden           |               |   |
|                | Vorgängenversione   | an wiederherstellen |               | Hinzufüge  | n zu "HN-XS-FB08_2.7z"    |               |   |
|                | vorgangerversione   | en wiedemeistellen  |               | Archiviere | n in "HN-XS-FB08_2.7z" u  | nd versenden  |   |
|                | Senden an           |                     | <u>&gt;</u>   | Hinzufüge  | n zu "HN-XS-FB08_2.zip"   |               |   |
|                | Ausschneiden        |                     |               | Archiviere | n in "HN-XS-FB08_2.zip" u | und versenden |   |
|                | Kopieren            |                     | Г             |            |                           |               |   |
|                | Verknüpfung erste   | llen                |               |            |                           |               |   |
|                | Löschen             |                     |               |            |                           |               |   |
|                | Umbenennen          |                     |               |            |                           |               |   |
|                | Eigenschaften       |                     |               |            |                           |               |   |

Sie finden nun den Ordner HN-XS-FB08 im Download-Verzeichnis. Öffnen Sie diesen.

| HN-XS-FB08.zip | 01.04.2020 09:07 | ZIP-komprimierte | 1 KB |
|----------------|------------------|------------------|------|
| HN-XS-FB08     | 01.04.2020 07:07 | Dateiordner      |      |

Der Ordner enthält zwei Dateien (s. Abbildung unten) und diese Anleitung im PDF-Format.

| Name            | Änderungsdatum   | Тур            | Größe |
|-----------------|------------------|----------------|-------|
| Ω HN-XS-MG.ovpn | 31.03.2020 16:45 | OpenVPN Config | 3 KB  |
| 🗋 ta.key        | 24.03.2020 09:01 | KEY-Datei      | 1 KB  |

# 3. Hinzufügen der neuen Konfiguration zur OpenVPN Software

Kopieren Sie die beiden Dateien in die entsprechenden Ordner des OpenVPN-Programms. Das Kopieren erfolgt in zwei Schritten:

#### Schritt 1:

Kopieren Sie bitte die Datei **HN-XS-MG.ovpn** aus ihrem Download-Ordner in den Ordner **C:\Programme\OpenVPN\config**.

Sie werden u.U. von der **Windows Benutzerkontensteuerung** aufgefordert einen **Administratorbenutzernamen** einzugeben, um den Vorgang fortzusetzen:

Nutzen Sie hierzu bitte die Daten für Ihr "lokales Admin-Konto", die Sie bei Übernahme Ihres Notebooks mit dem IT-Support des Fachbereichs festgelegt haben.

Diese sollten folgende Form haben: <u>Benutzername:</u> NB08XXYY\Admin, <u>Kennwort:</u> <gemäß Ihrer persönlichen Festlegung>

#### Schritt 2:

Kopieren Sie bitte die Datei ta.key in den Ordner C:\Programme\OpenVPN\config\certs.

Die Dateien **cacert.pem, cert.pem, key.pem** – Ihre OpenVPN-Zertifikatsdateien – liegen bereits in dem Ordner.

| □         □         ↓         max.mustermann@hs-niederrhein.de           Datei         Start         Freigeben         Ansicht | 9 |            |                  |           |       |  |
|----------------------------------------------------------------------------------------------------|---|------------|------------------|-----------|-------|--|
| ← → ✓ ↑ 📕 > Dieser PC > Downloads > Mustermann_Max > Mustermann_Max > max.mustermann@hs-niederrhein.de                         |   |            |                  |           |       |  |
| 👻 🃌 Schnellzugriff                                                                                                    |   | Name       | Änderungsdatum   | Тур       | Größe |  |
| 🖆 Dokumente                                                                                                    | * | cacert.pem | 17.03.2020 11:38 | PEM-Datei | 4 KB  |  |
| 🖊 Downloads                                                                                                    | * | Cert.pem   | 17.03.2020 11:38 | PEM-Datei | 7 KB  |  |
| \overline Bilder                                                                                                    | * | 📄 key.pem  | 17.03.2020 11:38 | PEM-Datei | 2 KB  |  |
| > 🗖 Desktop                                                                                                    |   | 仑          |                  |           |       |  |

Erneut fordert u.U. die Benutzerkontensteuerung einen Administratorbenutzernamen (s.o.)

| $ \begin{array}{c c c c c c c c c c c c c c c c c c c $ | IpenVPN > config > HN-XS-MG |                  | ې ق 🗸     | - C   |
|---------------------------------------------------------|-----------------------------|------------------|-----------|-------|
| 🗸 🏪 System (C:)                                         | ^ Name ^                    | Änderungsdatum   | Тур       | Größe |
| > Benutzer                                              | ] cacert.pem                | 07.10.2015 20:40 | PEM-Datei | 4 KB  |
| 📙 Intel                                                 | cert.pem                    | 28.08.2017 16:22 | PEM-Datei | 7 KB  |
|                                                         | key.pem                     | 22.08.2018 10:54 | PEM-Datei | 2 KB  |
| > Programme                                             | ta.key                      | 24.03.2020 09:01 | KEY-Datei | 1 KB  |
| > Programme (x86)                                       |                             |                  |           |       |
| > Windows                                               |                             |                  |           |       |
| _                                                       | - 1 -                       |                  |           |       |

Wenn sich alle 4 Dateien in dem Ordner befinden, können den Datei Explorer schließen.

# 4. Prüfen auf eine aktive OpenVPN Verbindung

Prüfen Sie bitte, ob OpenVPN bereits gestartet und eine VPN-Verbindung zur Hochschule (Konfiguration: **Hochschule Niederrhein**) aktiv ist.

Öffnen Sie dazu den **Systray** unten rechts durch Klicken auf den kleinen weißen Pfeil, der nach oben zeigt

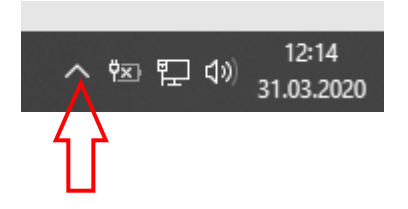

## a. OpenVPN Verbindung aktiv, Trennen erforderlich

Sofern OpenVPN auf Ihrem Rechner bereits mit der Konfiguration **Hochschule Niederrhein** läuft, zeigt sich das unten dargestellte Symbol grün eingefärbt.

Sehen Sie dieses Symbol 💷 nicht, machen Sie weiter mit Punkt 4b).

Andernfalls trennen Sie bitte die aktive Verbindung in dem Sie einen Rechtsklick auf das Symbol (s. Pfeil 1) ausführen und in den folgenden Kontextmenüs **Hochschule Niederrhein** (Pfeil 2) öffnen ...

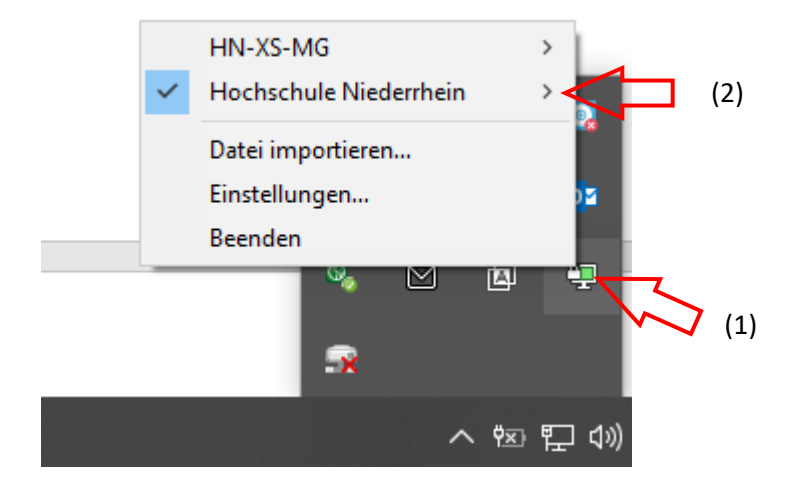

... und anschließend die Verbindung Trennen wählen (Pfeil 3).

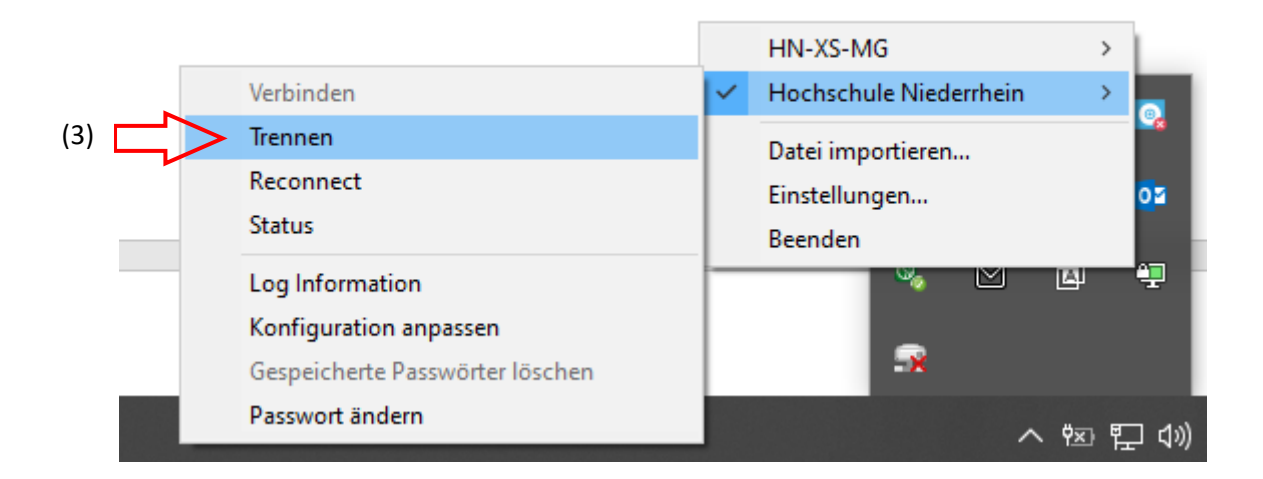

Warten Sie bitte ca. eine Minute bis das OpenVPN-Symbol nicht mehr grün eingefärbt ist, und machen Sie dann mit Punkt 5 weiter.

# b. OpenVPN ist nicht gestartet, Starten erforderlich

Wenn OpenVPN auf Ihrem Rechner nicht gestartet und verbunden ist, starten Sie die OpenVPN Desktop-Verknüpfung um die Software zu starten, und geben Sie wieder den Administratorbenutzernamen ein, falls Sie dazu von der Windows Benutzerkontensteuerung aufgefordert werden.

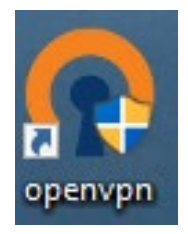

OpenVPN liegt nun im Systray rechts neben der Uhrzeit.

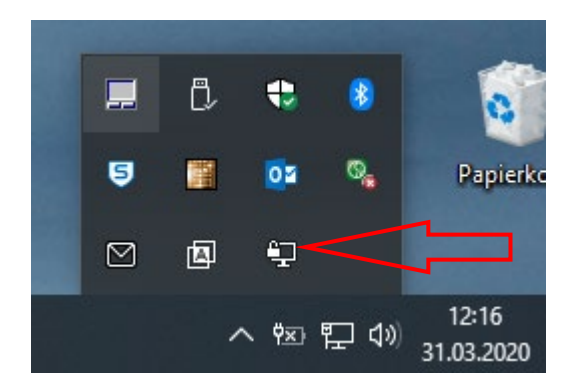

## 5. VPN Verbindung mit der neuen Konfiguration aufbauen

Öffnen Sie erneut den **Systray** durch Klicken auf den kleinen weißen Pfeil, der nach oben zeigt.

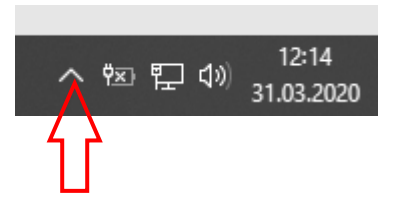

Führen Sie anschließend einen Rechtsklick auf das **OpenVPN-Verbindungssymbol** aus, um eine gesicherte Verbindung zur Hochschule mit OpenVPN herzustellen.

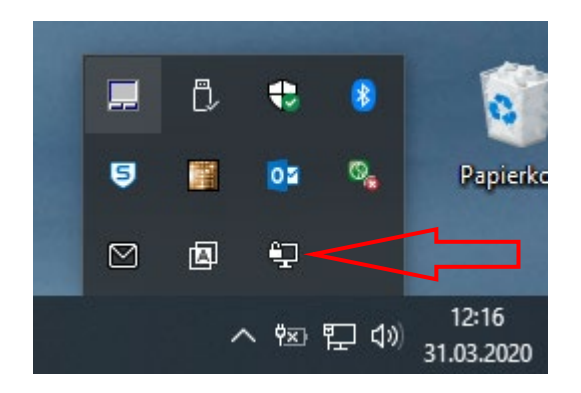

Es öffnet sich ein Kontextmenü. Wählen Sie nun **HN-XS-MG** aus, in dem Sie auf den entsprechenden Eintrag klicken.

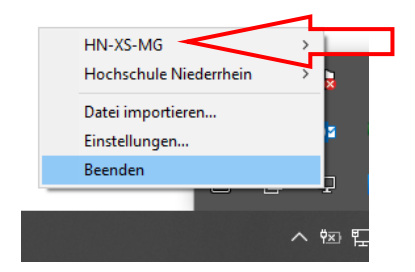

Anschließend klicken Sie im nächsten Kontextmenü auf Verbinden.

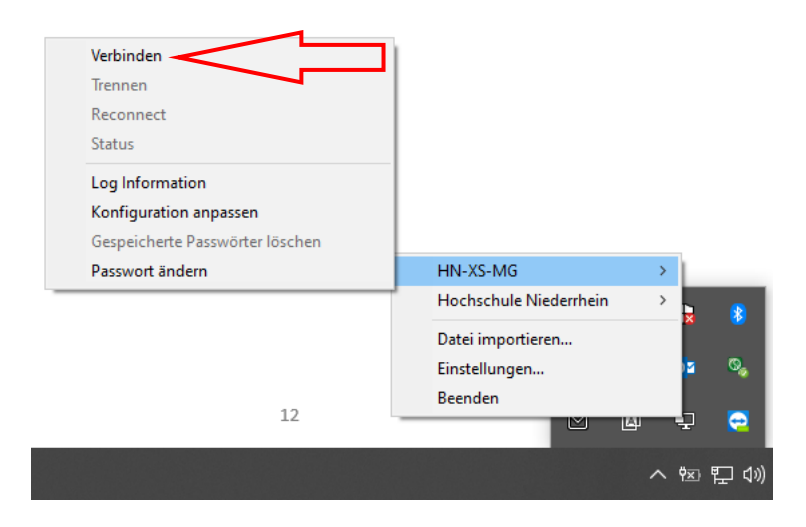

Es öffnet sich ein Verbindungsaufbau-Fenster mit einer Passwort Eingabe.

Geben Sie hier Ihr <u>OpenVPN-Passwort</u> wie gewohnt ein.

| OpenVPN Verbindung (HN-XSPV) —                                                                                                    |                      | $\times$ |
|----------------------------------------------------------------------------------------------------|----------------------|----------|
| Aktueller Status: Verbinden                                                                                                    |                      |          |
| Tue Mar 17 12:52:41 2020 OpenVPN 2.4.8 x86_64-w64-mingw32 [SSL (OpenSSL)] [LZO] [LZO] [LZ | KCS11] [A            | Ð        |
| <                                                                                                    |                      | >        |
| Open VPN GUI 11.14<br>Trennen Neu Verbinden Mini                                                                                                    | .0.0/2.4.8<br>mieren |          |

OpenVPN stellt die Verbindung her.

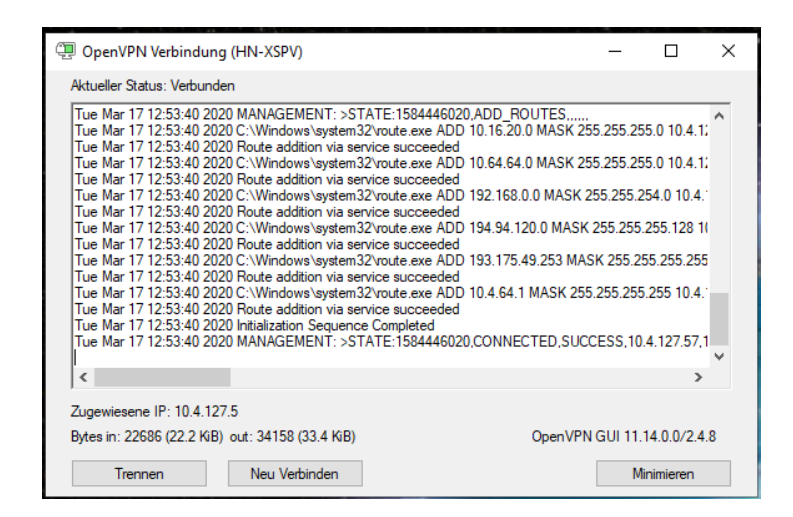

Sie sind über VPN mit der Hochschule Niederrhein verbunden, wenn das Symbol grün ist.

Prüfen Sie ob die Verbindung mit **HN-XS-MG** korrekt aufgebaut wurde (s. Pfeil).

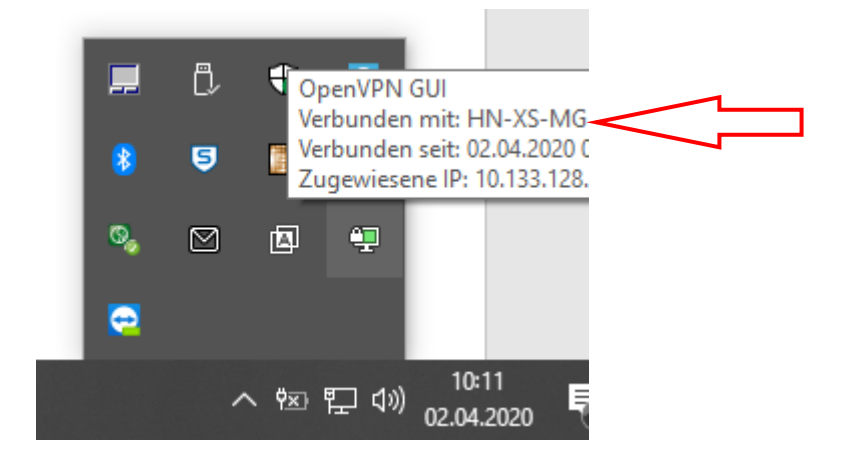

#### Die VPN Einrichtung ist abgeschlossen.

Sie nutzen nun die neue OpenVPN-Konfiguration **HN-XS-MG**, um Dienste der Hochschule zu erreichen.

## 6. Anhang

Dieser Teil der Anleitung ist nur relevant, falls bisher <u>KEINE</u> Nutzung von OpenVPN erfolgte.

Sie beschreibt die vorbereitenden Schritte <u>NACH</u> Beantragung des OpenVPN-Zertifikates über die Web-Seite der KIS (Link, s.u.).

### a. Download der Software OpenVPN 2.4.8

Bitte laden Sie unter folgender URL die OpenVPN Software auf Ihrem Rechner.

https://swupdate.openvpn.org/community/releases/openvpn-install-2.4.8-I602-Win10.exe

Nachdem die Webseite angezeigt wird klicken Sie in dem angezeigten Fenster auf "Datei Speichern" (roter Pfeil)

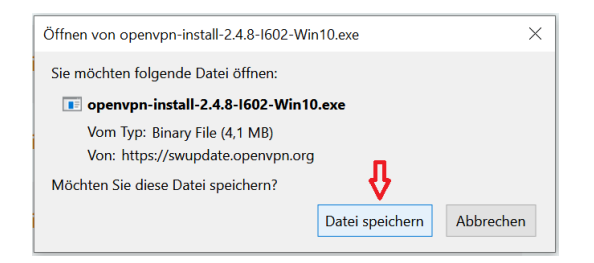

# b. Download des VPN-Zertifikats (Anmeldung Hochschul-Account)

Ein Zertifikat können Sie bei KIS beantragen (Link: <u>https://www.hs-niederrhein.de/kis/openvpn\_beantragen</u>).

Es wird aktuell über die "KIS Cloud"-Lösung verteilt, so dass eine persönliche Abholung entfällt. Weitere Hinweise entnehmen Sie bitte den Informationen der Kollegen von KIS (Link: https://moodle.hsnr.de/mod/book/view.php?id=214783).

Sofern Sie eine Mail von KIS-Cloud erhalten haben, klicken Sie auf den darin enthaltenen Link. Falls nicht, öffnen Sie folgende URL Adresse und loggen Sie sich bitte mit den Zugangsdaten Ihres Hochschul-Accounts ein.

https://alph.hs-niederrhein.de/index.php/login

Nach dem Login finden Sie ein Verzeichnis in Form Ihres Namens vor.

|   | Alle Dateien            | * > +                          |       |
|---|-------------------------|--------------------------------|-------|
| * | Favoriten               | 🗋 Name 🔺                       | Größe |
| < | Mit Dir geteilt         | ★ Mustermann_Max < ♥ vpnca ••• | 89 KB |
| < | Von Dir geteilt         | 1 Ordner                       | 89 KB |
| 6 | Geteilt über einen Link |                                |       |

Setzen Sie den Haken in dem Kästchen worunter sich der rote Pfeil befindet.

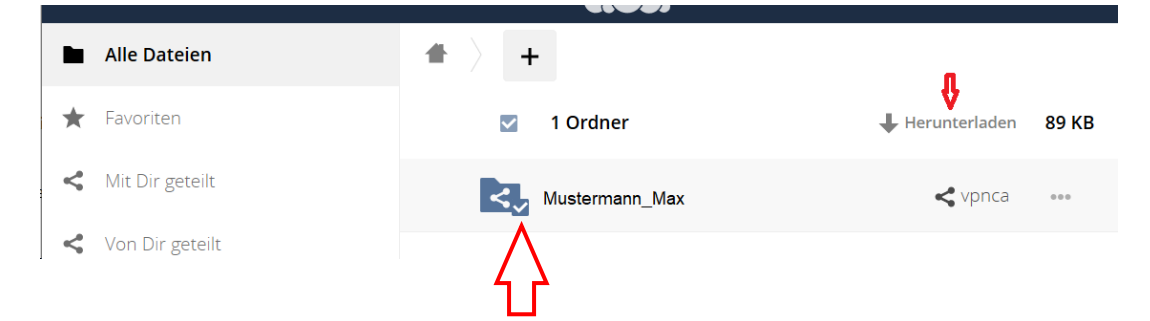

Anschließend können Sie dieses Verzeichnis herunterladen (siehe kleiner roter Pfeil).

| Offnen von Mustermann_Max.zip                                                      |  |  |  |  |  |  |  |
|------------------------------------------------------------------------------------|--|--|--|--|--|--|--|
| Sie möchten folgende Datei öffnen:                                                 |  |  |  |  |  |  |  |
| 🔢 Mustermann_Max.zip                                                               |  |  |  |  |  |  |  |
| Vom Typ: Compressed (zipped) Folder                                                |  |  |  |  |  |  |  |
| Von: https://alph.hs-niederrhein.de                                                |  |  |  |  |  |  |  |
|                                                                                    |  |  |  |  |  |  |  |
| Wie soll Firefox mit dieser Datei verfahren?                                       |  |  |  |  |  |  |  |
| $\bigcirc$ $\overset{\circ}{O}$ ffnen mit Windows-Explorer (Standard) $\checkmark$ |  |  |  |  |  |  |  |
| Datei speichern                                                                    |  |  |  |  |  |  |  |
| <u> </u>                                                                           |  |  |  |  |  |  |  |
|                                                                                    |  |  |  |  |  |  |  |
| OK Abbrechen                                                                       |  |  |  |  |  |  |  |

Wählen Sie hier die Option "Datei speichern" und bestätigen Sie diese bitte mit OK.

### c. Zertifikat entpacken.

Nachdem Sie alle benötigten Dateien heruntergeladen haben, öffnen Sie bitte den Datei Explorer und rufen Sie das Download Verzeichnis auf, in denen sich die drei angezeigten Dateien befinden sollten.

| 日 ク 単 C 日                 | I 🔯 🗳     | ) 🔁 😽           | 😔 I              | v 🛛 👘   | ×1       | /         | i 🙃        | ٩.      | -     | ۲    |
|---------------------------|-----------|-----------------|------------------|---------|----------|-----------|------------|---------|-------|------|
| ← → × ↑ 🗣 > Dieser PC > 🖓 | wnloads > |                 |                  |         |          |           |            |         |       |      |
| 🗸 🖈 Schnellzugriff        |           | Name            |                  |         | Änderun  | ngsdatum  | Тур        |         | Größe |      |
| Dokumente                 | *         | 😡 openvpn-insta | II-2.4.8-I602-Wi | n10.exe | 17.03.20 | 020 10:23 | Anwendung  | 9       | 4.23  | 5 KB |
| 🖊 Downloads <             | *         | TeamViewerQS    | -idcaju337g.exe  | 2       | 17.03.20 | 020 10:22 | Anwendung  | 3       | 9.63  | 4 KB |
| 📰 Bilder                  | *         | 👖 Mustermann_M  | lax.zip          |         | 17.03.20 | 20 10:09  | ZIP-kompri | mierter | 9     | 0 KB |
| > 🗾 Desktop               |           |                 |                  |         |          |           |            |         |       |      |

Entpacken Sie nun das Zertifikat (ZIP Datei).

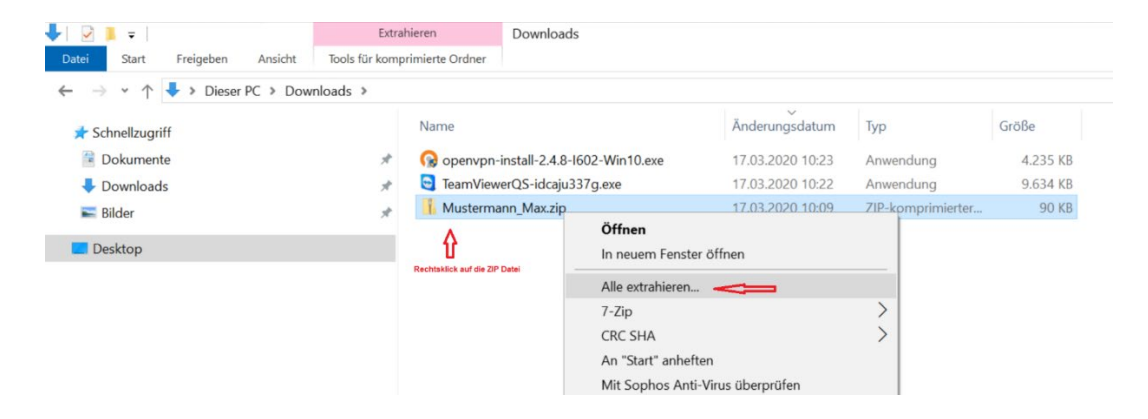

Klicken Sie auf Extrahieren um die Zip Datei zu entpacken.

| ,  |                                                            | > |
|----|------------------------------------------------------------|---|
| (- | ZIP-komprimierte Ordner extrahieren                        |   |
|    | Wählen Sie ein Ziel aus und klicken Sie auf "Extrahieren". |   |
|    | Dateien werden in diesen Ordner extrahiert:                |   |
|    | C:\Users\mustermann\Downloads\Mustermann_Max Durchsuchen   |   |
|    |                                                            |   |
|    | -                                                          |   |
|    |                                                            |   |
|    | 4                                                          |   |

Nach dem Entpacken wird sofort der Ordnerinhalt angezeigt.

Öffnen Sie den angezeigten Ordner mit einem Doppelklick.

| ☐   ☑ II. 〒   Mustermann_Max<br>Datei Start Freigeben Ansicht                                       |        |                  |                    |             |       |  |  |
|----------------------------------------------------------------------------------------------------|--------|------------------|--------------------|-------------|-------|--|--|
| $\leftrightarrow \rightarrow \checkmark \uparrow$ <b>]</b> > Dieser PC > Downloads > Mustermann_Max |        |                  |                    |             |       |  |  |
| 🗸 🖈 Schnellzugriff                                                                                  |        | Name             | Änderungsdatum     | Тур         | Größe |  |  |
| Dokumente                                                                                           | *      | 📜 Mustermann_Max | 17.03.2020 11:18   | Dateiordner |       |  |  |
| ➡ Downloads<br>Bilder                                                                               | *<br>* |                  | r angezeigten Ordn | ər          |       |  |  |
| > 🗾 Desktop                                                                                         |        |                  | r angezeigten orun |             |       |  |  |

#### Entpacken Sie die sich dort befindliche ZIP Datei.

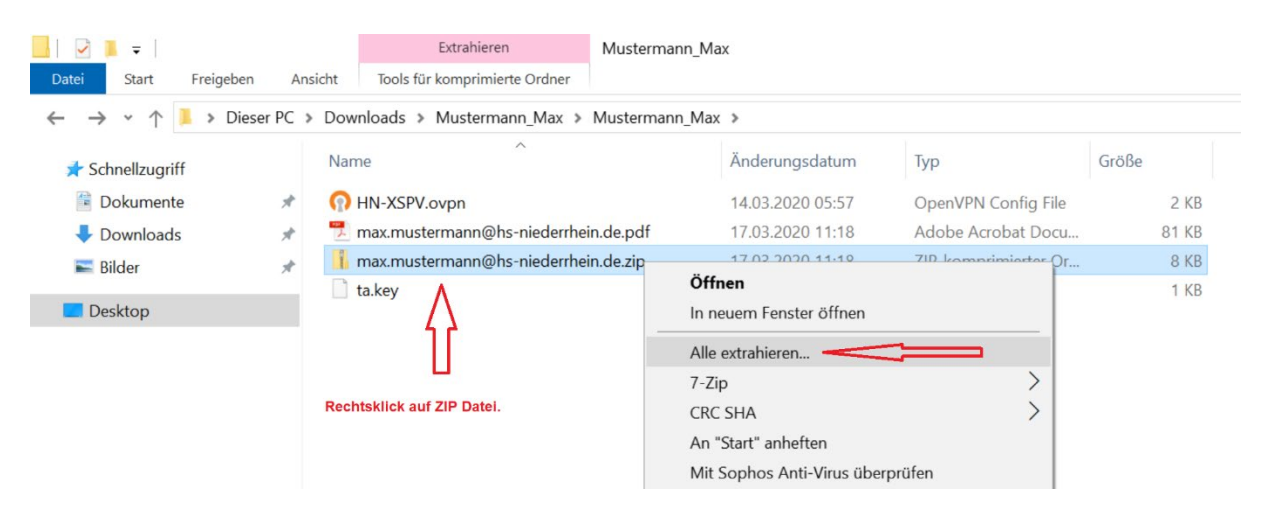

#### Klicken Sie auf Extrahieren um die Zip Datei zu entpacken.

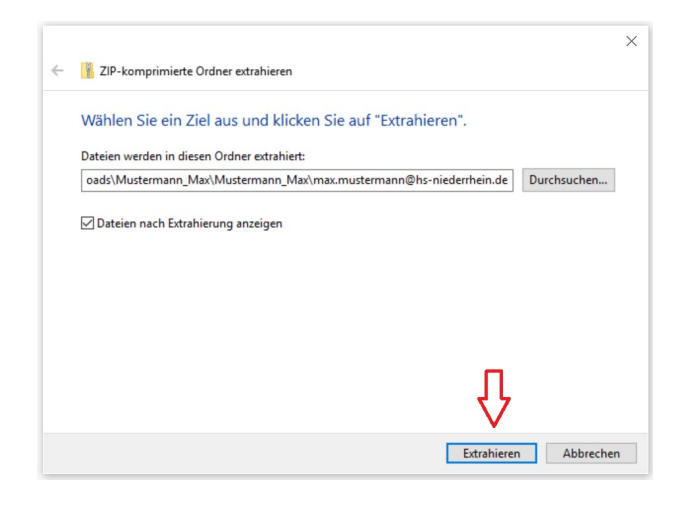

| □     □     □     □     □       Datei     Start     Freigeben     Ansicht        |     |                       |                      |                 |          |
|----------------------------------------------------------------------------------|-----|-----------------------|----------------------|-----------------|----------|
| $\leftarrow$ $\rightarrow$ $\checkmark$ $\uparrow$ ] > Dieser PC > Downloads > 1 | Mus | termann_Max ≯ Musterr | mann_Max > max.muste | rmann@hs-nieder | rhein.de |
| 📌 Schnellzugriff                                                                 |     | Name                  | Änderungsdatum       | Тур             | Größe    |
| 🗎 Dokumente                                                                      | *   | 📄 cacert.pem          | 17.03.2020 11:38     | PEM-Datei       | 4 KB     |
| 🖊 Downloads                                                                      | *   | 📄 cert.pem            | 17.03.2020 11:38     | PEM-Datei       | 7 KB     |
| 属 Bilder                                                                         | *   | key.pem               | 17.03.2020 11:38     | PEM-Datei       | 2 KB     |
| 🔜 Desktop                                                                        |     |                       |                      |                 |          |
|                                                                                  | _   |                       |                      |                 |          |

Nach dem Entpacken wird sofort der Ordnerinhalt mit den Zertifikatsdateien angezeigt.

# d. Installation der OpenVPN Software

Öffnen Sie wieder den Download Ordner worin sich alle Dateien befinden. Starten Sie die Installation der OpenVPN Software.

Sie werden von der **Windows Benutzerkontensteuerung** aufgefordert einen **Administratorbenutzernamen** einzugeben um den Vorgang fortzusetzen.

Nutzen Sie hierzu bitte die Daten für Ihr "lokales Admin-Konto", die Sie bei Übernahme Ihres Notebooks mit dem IT-Support des Fachbereichs festgelegt haben.

Diese sollten folgende Form haben: <u>Benutzername:</u> NB08XXYY\Admin, <u>Kennwort:</u> <gemäß Ihrer persönlichen Festlegung>

Nach Eingabe der Daten, startet die Installation.

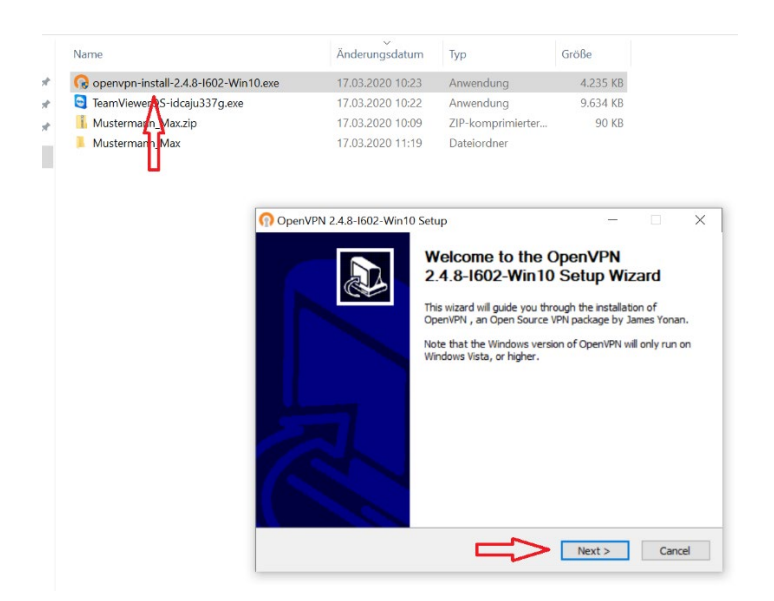

|                                                                                                    | License Agreement                                                                                                    |                     |         |   |
|----------------------------------------------------------------------------------------------------|----------------------------------------------------------------------------------------------------|---------------------|---------|---|
| PENVPN                                                                                                    | Please review the license terms b<br>2.4.8-I602-Win 10.                                                                              | before installing ( | OpenVPN |   |
| Press Page Down to see th                                                                                                    | e rest of the agreement.                                                                                                    |                     |         |   |
| penVPN (TM) An Open                                                                                                    | Source VPN daemon                                                                                                    |                     |         | ^ |
| Copyright (C) 2002-2018                                                                                                    | OpenVPN Inc <sales@openvpn.net< td=""><td>&gt;</td><td></td><td></td></sales@openvpn.net<>                                           | >                   |         |   |
|                                                                                                    |                                                                                                    |                     |         |   |
| This distribution contains r<br>of which fall under different<br>or any of the bundled com<br>agree to be bound by the<br>each respective component                      | nultiple components, some<br>nt licenses. By using OpenVPN<br>iponents enumerated below, you<br>conditions of the license for<br>nt. |                     |         |   |
| This distribution contains r<br>of which fall under different<br>or any of the bundled com<br>agree to be bound by the<br>each respective component<br>OpenVPN trademark | nultiple components, some<br>nt licenses. By using OpenVPN<br>ponents enumerated below, you<br>conditions of the license for<br>nt.  |                     |         | ~ |

| OpenVPN 2.4.8-I602-Win10                                             | Setup                                                                                                    | _                               |             | ×    |
|----------------------------------------------------------------------|----------------------------------------------------------------------------------------------------|---------------------------------|-------------|------|
|                                                                      | noose Components<br>hoose which features of OpenVPN 2.4.<br>p install.                                                                               | 8-I602-W                        | in 10 you v | want |
| Select the components to insta<br>service if it is running. All DLLs | ll/upgrade. Stop any OpenVPN process<br>are installed locally.                                                                                       | es or the                       | OpenVPN     |      |
| Select components to install:                                        | OpenVPN User-Space Compor<br>OpenVPN Service     TAP Virtual Ethernet Adapter     OpenVPN GUI     EasyRSA 2 Certificate Manage     Security Advanced | <mark>nents</mark><br>ement Scr | ipts        |      |
| Space required: 12.7MB                                               | Description<br>Position your mouse over a compone<br>description.                                                                                    | nt to see                       | its         |      |
| Nullsoft Install System v2,50-1 —                                    | < Back Net                                                                                                    | kt >                            | Cano        | cel  |

| perverv 2.4.0-1002-will to Setup                                                                                            |                               | -                            |             | ×     |
|----------------------------------------------------------------------------------------------------|-------------------------------|------------------------------|-------------|-------|
| Choose Install Location<br>Choose the folder in which t                                                                     | o install Ope                 | nVPN 2.4.                    | 8-I602-Wi   | n 10. |
| Setup will install OpenVPN 2.4.8-I602-Win10 in the followi<br>folder, dick Browse and select another folder. Click Install  | ng folder. To<br>to start the | install in a<br>installatior | a different |       |
|                                                                                                    |                               |                              |             |       |
|                                                                                                    |                               |                              |             |       |
|                                                                                                    |                               |                              |             |       |
| Destination Folder                                                                                                    |                               |                              |             |       |
| Destination Folder<br>C: \Program Files\OpenVPN                                                                             |                               | Brow                         | /se         |       |
| Destination Folder C:\Program Files\OpenVPN Space required: 12_7MB                                                          | ]                             | Brow                         | /se         |       |
| Destination Folder           C:\Program Files\OpenVPN           Space required: 12.7MB           Space available: 380.8GB   |                               | Brov                         | /se         |       |
| Destination Folder C:\Program Files\OpenVPN Space required: 12.748 Space available: 380.8GB Vullsoft Install System v2.50-1 |                               | Brov                         | /se         |       |

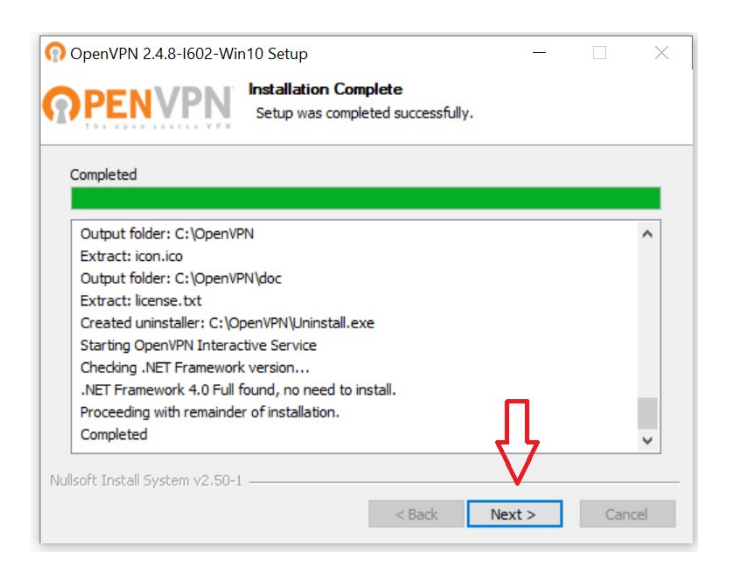

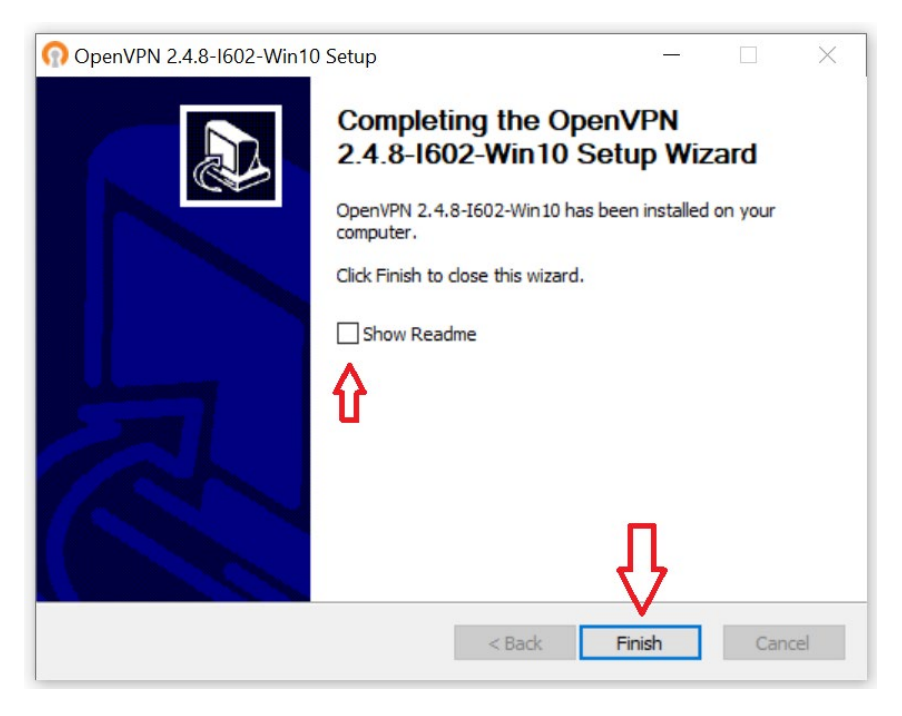

Entfernen Sie den Haken bei "**Show Readme**" und beenden Sie die Installation der Software.

# e. Konfiguration der OpenVPN Software mit den Zertifikatsdateien

Öffnen Sie hierzu nun den Ordner " C:\Programme\OpenVPN\config"

Sie werden von der Windows Benutzerkontensteuerung erneut aufgefordert einen Administratorbenutzernamen einzugeben um den Vorgang fortzusetzen (s.o.)

| ☐   🖓 🛄 〒   config<br>Datei Start Freigeben Ansicht    |        |                               |                  |    |         |               | -              |       |
|--------------------------------------------------------|--------|-------------------------------|------------------|----|---------|---------------|----------------|-------|
| ← → ~ ↑ 📙 → Dieser PC → System (C:) → Programme → Open | nVPN → | config                        |                  | ~  | ō       | , <b>Р</b> "с | onfig" durchsu | uchen |
| 🏪 System (C:)                                          | ^      | Name                          | Änderungsdatum   | Ту | 2       |               | Größe          |       |
| Benutzer                                               |        | certs                         | 24.03.2020 09:26 | Da | teiordn | er            |                |       |
| Intel                                                  |        | HN-XS-MG                      | 30.03.2020 08:48 | Da | teiordn | er            |                |       |
| - PerfLogs                                             |        | n Hochschule Niederrhein.ovpn | 17.03.2020 17:26 | Op | enVPN   | Config        | 3 KE           | 3     |
| Programme                                              |        | README.txt                    | 16.01.2020 14:35 | Te | dokur   | ment          | 1 KE           | 3     |
| Programme (x86)                                        |        |                               |                  |    |         |               |                |       |
| Windows                                                |        |                               |                  |    |         |               |                |       |

Legen Sie einen neuen Ordner "certs" im Ordner "C:\Programme\OpenVPN\config" an.

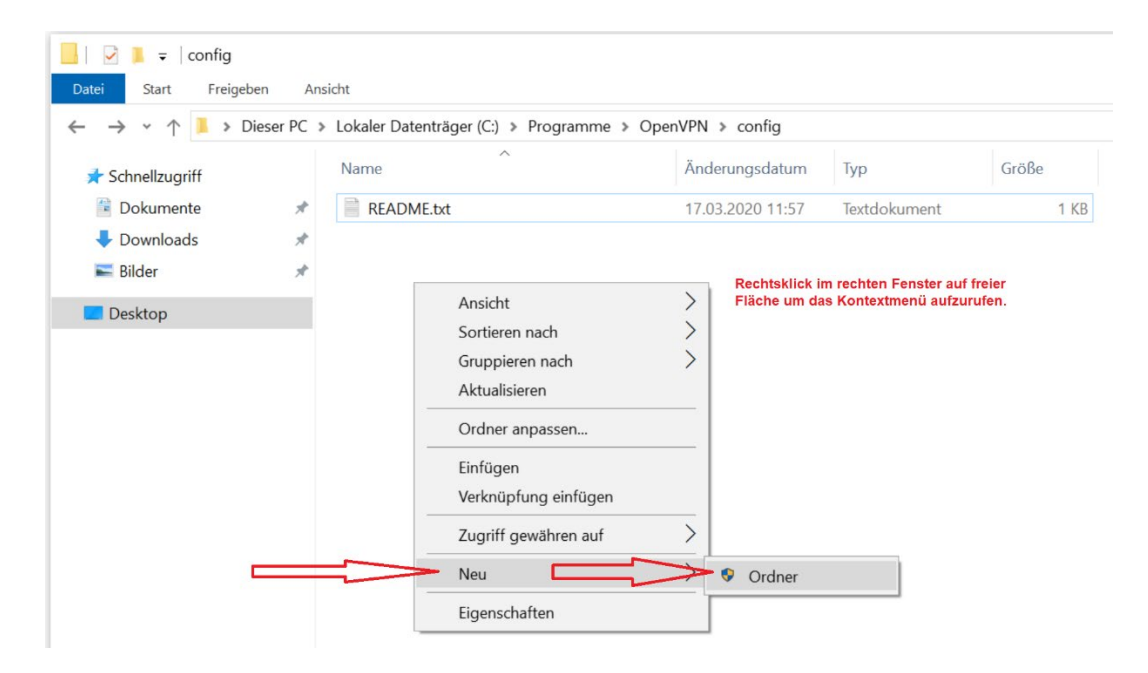

Kopieren Sie bitte folgende Dateien aus ihrem Download-Ordner in den Ordner "certs".

#### ta.key, cacert.pem, cert.pem, key.pem

Erneut fordert die Benutzerkontensteuerung einen Administratorbenutzernamen (s.o.).

| $\begin{array}{c c c c c c c c c c c c c c c c c c c $ | PN → co | onfig > HN-XS-MG |                  | ٽ ×       | – C   |
|--------------------------------------------------------|---------|------------------|------------------|-----------|-------|
| 🗸 🏪 System (C:)                                        | ^       | Name             | Änderungsdatum   | Тур       | Größe |
| > Benutzer                                             |         | cacert.pem       | 07.10.2015 20:40 | PEM-Datei | 4 KB  |
| Intel                                                  |         | cert.pem         | 28.08.2017 16:22 | PEM-Datei | 7 KB  |
| PerfLogs                                               |         | 📄 key.pem        | 22.08.2018 10:54 | PEM-Datei | 2 KB  |
| > 🔄 Programme                                          |         | 📄 ta.key         | 24.03.2020 09:01 | KEY-Datei | 1 KB  |
| > Programme (x86)                                      |         |                  |                  |           |       |
| > Windows                                              |         |                  |                  |           |       |

Wenn sich alle 4 Dateien in dem Ordner befinden, können sie zuletzt die Konfigurationsdatei HN-XS-MG.ovpn aus dem Download Ordner, in den Ordner "C:\Program Files\OpenVPN\config" kopieren.

| ☐   1 2 =   config<br>CD: Start Freigapen Ansight           |                               |                  |                | - C               |
|-------------------------------------------------------------|-------------------------------|------------------|----------------|-------------------|
| ← → × ↑ → Dieser PC → System (C:) → Programme → OpenVPN → c | :onfig →                      |                  | v Ö ∕ "co      | nfig" durchsucher |
| 🗸 🏪 System (C:)                                             | Name                          | Änderungsdatum   | Тур            | Größe             |
| > Benutzer                                                  | certs                         | 24.03.2020 09:26 | Dateiordner    |                   |
| Intel                                                       | HN-XS-MG                      | 30.03.2020 08:48 | Dateiordner    |                   |
| PerfLogs                                                    | 🕥 HN-XS-MG.ovpn               | 24.03.2020 09:01 | OpenVPN Config | 2 KB              |
| > Programme                                                 | 🕥 Hochschule Niederrhein.ovpn | 17.03.2020 17:26 | OpenVPN Config | 3 KB              |
| > Programme (x86)                                           | README.txt                    | 16.01.2020 14:35 | Textdokument   | 1 KB              |
| > 🛃 Windows                                                 |                               |                  |                |                   |

Sie können den Datei Explorer nun schließen.